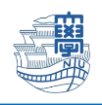

AnyConnect VPN の利用方法(iOS 版)

AnyConnect VPN 接続について iOS 版(iPhone,iPad) 導入方法

1. App Store から、「Cisco Secure Client」(無料)をインストールします。

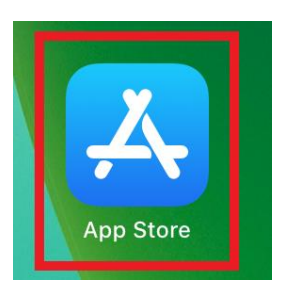

| $\bigcirc$                                                                                                    | Cisco Secure Client<br>ビジネス<br>★★☆☆☆ 142                                                                                                    |                                                                                                    |                    |   |                        |                | 7   | 、手      |   |   |  |  |       |
|----------------------------------------------------------------------------------------------------|----------------------------------------------------------------------------------------------------|----------------------------------------------------------------------------------------------------|--------------------|---|------------------------|----------------|-----|---------|---|---|--|--|-------|
| Karakara<br>Karakara<br>Kar | Image: mail and mail and | State                                                                                                    |                    | · | 0                      | un Ph Linnein. |     |         |   |   |  |  |       |
| cisco                                                                                                    |                                                                                                    | and the second second se | and the set of the | - | Generation (Articleum) | -              | i i | antur . | - | 1 |  |  | CISCO |

2. AnyConnect を起動します。

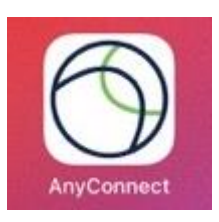

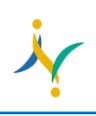

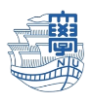

3. 通知について表示されますので、どちらかを選んでください。

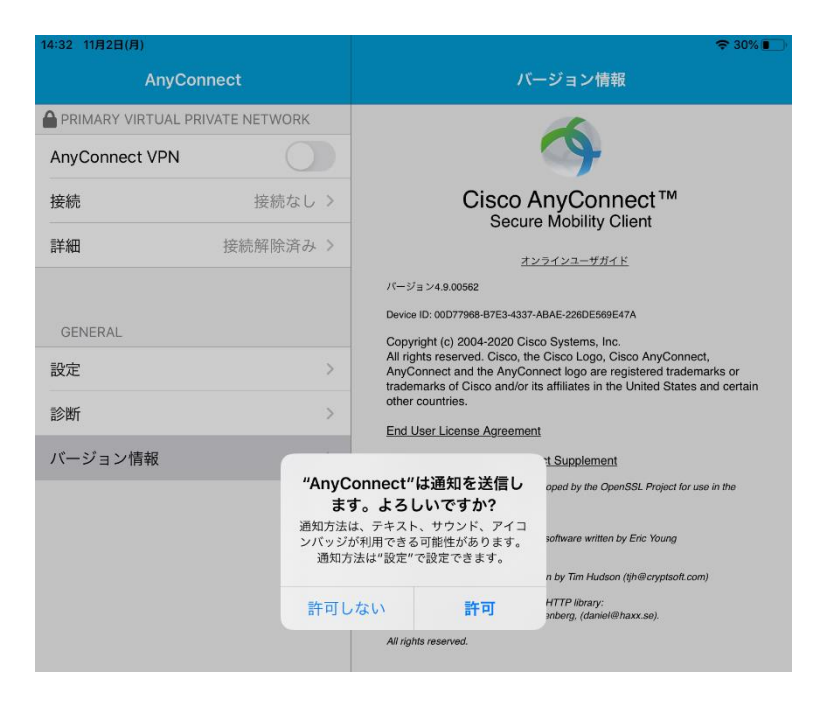

4.「接続」を選択し、「VPN 接続の追加…」をタップします。

| 14:33 11月2日(月) |                |  |          |       | 중 30% ■ |
|----------------|----------------|--|----------|-------|---------|
| AnyConnect     |                |  | V        | /PN接続 |         |
|                | RIVATE NETWORK |  |          | _     |         |
| AnyConnect VPN |                |  | VPN接続の追加 |       |         |
| 接続             | 接続なし >         |  |          |       |         |
| 詳細             | 接続解除済み >       |  |          |       |         |
|                |                |  |          |       |         |
| GENERAL        |                |  |          |       |         |
| 設定             | >              |  |          |       |         |
| 診断             | >              |  |          |       |         |

5. サーバアドレスの欄に「**v-conn.nagasaki-u.ac.jp**」を入力し、右上の保存(Save)をタップします。 (それ以外は変更する必要はありません。)

| App Store 16:36     | 3月7日(大)            | •••              |         |   | 🕈 94% 🔳 |
|---------------------|--------------------|------------------|---------|---|---------|
| Cisco Secure Client |                    |                  |         |   |         |
| PRIMARY VIRTU       | AL PRIVATE NETWORK |                  |         |   |         |
| AnyConnect V        |                    | VPN 接続の追加        | [保存     |   |         |
| 接続                  |                    |                  |         |   |         |
| 詳細                  | 說明                 | オプション            |         |   |         |
|                     | サーバーアドレス           | v-conn.nagasaki- | u.ac.jp | 0 |         |
| GENERAL             | 詳細                 |                  |         | > |         |
| 設定                  |                    |                  |         |   |         |
| 20 <b>9</b> 01      |                    |                  |         |   |         |
| 16 T                |                    |                  |         |   |         |

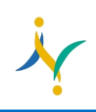

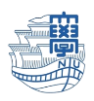

6.「VPN 構成の追加を求めています」と表示されますので、「許可」をタップします。

|              |               |                    | VPN IBIR                                                                                    |  |  |  |  |  |
|--------------|---------------|--------------------|---------------------------------------------------------------------------------------------|--|--|--|--|--|
| C PROMARY VI | RTUAL PRIVATE | NETWORK            |                                                                                             |  |  |  |  |  |
| AnyConnec    | t VPN         | 0                  | VPN接続の追加                                                                                    |  |  |  |  |  |
| 秋橋           | 10.00.00      | O Z WALL           |                                                                                             |  |  |  |  |  |
| 27.ME        | VIII:         | iana(ch-)          |                                                                                             |  |  |  |  |  |
|              |               |                    |                                                                                             |  |  |  |  |  |
| GENERAL      |               |                    |                                                                                             |  |  |  |  |  |
| 放定           |               | 9                  |                                                                                             |  |  |  |  |  |
| 1525         |               | 2                  |                                                                                             |  |  |  |  |  |
| 0.9          |               | 3                  |                                                                                             |  |  |  |  |  |
|              |               |                    |                                                                                             |  |  |  |  |  |
|              |               | *An<br>2.00<br>Ru. | yConnect*がVPN機械の追<br>施を求めています<br>Pad tのすべてのキットワーク動作材<br>VPNの使用やはフィルケリングまた<br>は監視されることが多ります。 |  |  |  |  |  |
|              |               |                    | 許可 許可しない                                                                                    |  |  |  |  |  |
|              |               |                    |                                                                                             |  |  |  |  |  |
|              |               |                    |                                                                                             |  |  |  |  |  |

7. 端末のパスコードを入力します。

| 15:40 3月7日(R) |                                         | 🗢 93% 🔳 🖂 |
|---------------|-----------------------------------------|-----------|
|               |                                         |           |
|               |                                         |           |
|               |                                         |           |
|               |                                         |           |
|               |                                         |           |
|               |                                         |           |
|               |                                         |           |
|               |                                         |           |
|               |                                         |           |
|               |                                         |           |
|               |                                         |           |
|               |                                         |           |
|               |                                         |           |
|               |                                         |           |
|               |                                         |           |
|               |                                         |           |
|               |                                         |           |
|               |                                         |           |
|               |                                         |           |
|               |                                         |           |
|               | iPadのパスコードを入力                           |           |
|               | 100000000000000000000000000000000000000 |           |
|               | VPN 構成を追加                               |           |
|               | A LUA MARINE AT 2010                    |           |
|               |                                         |           |
|               |                                         |           |
|               |                                         |           |
|               |                                         |           |
|               |                                         |           |
|               |                                         |           |
|               |                                         |           |
|               |                                         |           |
|               |                                         |           |
|               |                                         |           |
|               |                                         |           |
|               |                                         |           |
|               |                                         |           |
|               |                                         |           |
|               |                                         |           |
|               |                                         |           |
|               |                                         |           |

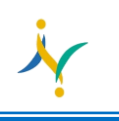

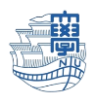

## 利用方法

1. 「v-conn.nagasaki-u.ac.jp」が選ばれている事を確認し、「AnyConnect VPN」を オンにします。

| 14:34 11月2日(月) |                   |           |                         |                              | <b>२</b> 30% 💽 |
|----------------|-------------------|-----------|-------------------------|------------------------------|----------------|
| AnyConnect     |                   |           |                         | VPN接続                        |                |
|                | RTUAL PRIVATE NET | WORK      |                         |                              |                |
| AnyConnect VPN |                   | ~         | v-conn.nagasaki-u.ac.jp | í                            |                |
| 接続 🛛 🗸         | -conn.nagasaki-   | u.ac.jp > |                         | <sup>19,00</sup><br>VPN接続の追加 |                |
| 詳細             | 接続解               | 『除済み 〉    |                         |                              |                |

## 2. ユーザ名・パスワードを入力して右上の「接続」をタップします。

※長大 ID で VPN 接続サービスをご利用になる方は初期パスワードでの認証は出来ませんので、初期パ スワードを一度学内で変更した上で、ご利用下さい。

| 14:35 11月2日(月)               |                      |     |                                       |      | 🔅 🗢 30% 🔳 |  |  |  |  |
|------------------------------|----------------------|-----|---------------------------------------|------|-----------|--|--|--|--|
| AnyConnect                   |                      |     | VPN接続                                 |      |           |  |  |  |  |
|                              | TUAL PRIVATE NETWORK |     |                                       |      |           |  |  |  |  |
| AnyConnect VPN               |                      | ~   | v-conn.nagasaki-u.ac<br><sub>有効</sub> | c.jp | i         |  |  |  |  |
| 接続 v-conn.nagasaki-u.ac.jp > |                      |     | VPN接続の追加                              |      |           |  |  |  |  |
| 詳細                           |                      |     |                                       | 接続   |           |  |  |  |  |
|                              | ユーザ名とパスワードを入力        | りしま | きす。                                   |      |           |  |  |  |  |
| GENERAL                      | ユーザ名:                |     | aa12345678                            |      |           |  |  |  |  |
| 設定                           | パスワード:               |     | •••••                                 |      |           |  |  |  |  |
|                              |                      | _   |                                       |      |           |  |  |  |  |

3. 詳細が接続済みになり、ステータスバーに「VPN」という表示がされたら接続完了です。

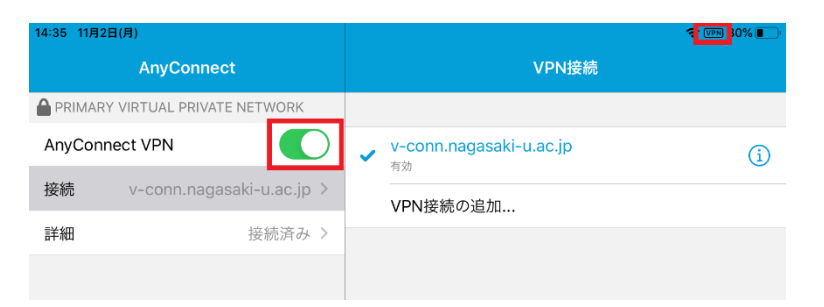

4. 利用が終了したら、「AnyConnect VPN」をオフにします。

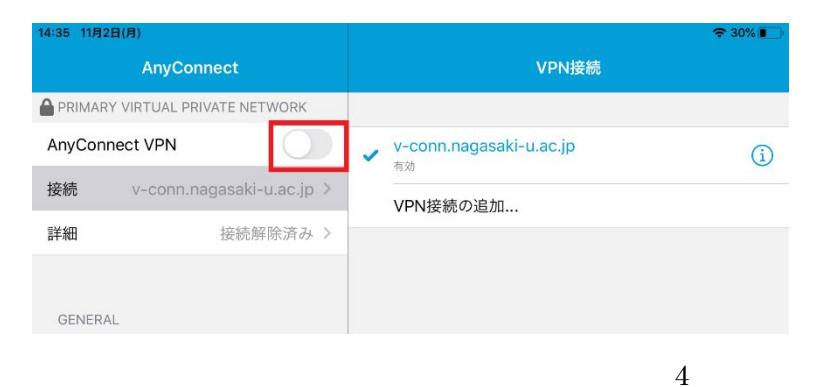